## Doc6 Updating your mobile phone number

- 1. From your web browser, navigate to <a href="https://aka.ms/mfasetup">https://aka.ms/mfasetup</a> and login with your RVC credentials (email address and password)
- 2. On the **Security Info** page, update your mobile phone number.

| ← → C  mysignins.microsoft.com/security-info                                   |                                                                                                    |                         |        |        |
|--------------------------------------------------------------------------------|----------------------------------------------------------------------------------------------------|-------------------------|--------|--------|
| D Repair<br>Voltage<br>Voltage                                                 | My Sign-Ins $ 	imes $                                                                                                    |                         |        |        |
| <ul> <li>Q Overview</li> <li>⅔ Security info</li> <li>Drganizations</li> </ul> | Security info<br>These are the methods you use to sign into your account or reset your password.<br>Default sign-in method: Microsoft Authenticator - notification Change |                         |        |        |
| ⊒ Devices                                                                      | + Add method                                                                                                    |                         |        |        |
| - Privacy                                                                      | S Phone                                                                                                    | +44 779                 | Change | Delete |
|                                                                                | Microsoft Authenticator                                                                                                    | iPhone                  |        | Delete |
|                                                                                | Microsoft Authenticator                                                                                                    |                         |        | Delete |
|                                                                                | Email                                                                                                    | davidmaruta@hotmail.com | Change | Delete |
|                                                                                | Lost device? Sign out everywhere                                                                                                    |                         |        |        |

3. Save and Close